## 北部湾大学网络与教育技术中心

湾大网络发 [2023] 8 号

## 关于校园网络认证系统升级的通知

各单位、各部门:

因学校需要变更网络管理模式及网络架构,网络中心定于2023年9月9日23点(周六)至次日早上6点对校园网核心网络设备进行割接升级,届时将无法访问校内业务系统资源。

从 9 月 10(周日)起,学校网络认证网址变更为: 10.6.6.6,登录初始密码为身份证后六位。

学生宿舍需要访问互联网的同学,学校提供基础带宽供 大家自行接入,在校园网登录页面选择"校园网"登录,使 用账号密码登录认证通过校园网上网。学生后期如有更大的 带宽需求,学校将为有大带宽需求的学生提供个性化宽带服 务。原办理有运营商宽带的同学可以继续使用原有运营商的 宽带。

如有疑问,请拨打 0777-2808300 咨询。

附件: 校园网络认证操作说明

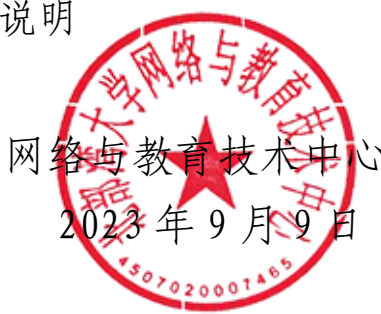

## 校园网网络认证操作说明

第1步:

1. 上网设备接好网线之后在浏览器地址栏输入 http://10.6.6.6 打开后在账 号处输入学号,密码默认是身份证后六位,最后一位是"X"的为大写字母,默 认选择"校园网"登录。

|              |                                 | · · · ·     |  |
|--------------|---------------------------------|-------------|--|
| - To         | () たおた大葉<br>ECEN GUL UNIVERSITY | 北部湾大学认证计费系统 |  |
|              | 欢迎使用北部湾大学认证计费系统                 | 运营商 校园网 >   |  |
|              |                                 | 用户名         |  |
| 11           |                                 | 密码          |  |
| The second   |                                 |             |  |
|              |                                 | ☑ 记住密码      |  |
|              |                                 | 登录          |  |
|              |                                 | 自服务登录       |  |
| 1 1 18 20 20 |                                 |             |  |
| 1. 468       | Ter and a start                 |             |  |

2. 以前办理有运营商宽带的同学,用宽带登录时需要选择相应的运营商登录:

| $\leftrightarrow$ $\rightarrow$ C $\textcircled{a}$ | ○ & ⊶ 10.3.132.30/tpl/bbgu/login_account.html?ip=10.3.5.  | 2368masId=1 🗱 🏠                 |
|-----------------------------------------------------|-----------------------------------------------------------|---------------------------------|
|                                                     | <ul> <li>         ・ ・ ・ ・ ・ ・ ・ ・ ・ ・ ・ ・ ・ ・ ・</li></ul> | 220200431d=1 酸 1                |
|                                                     |                                                           | ······<br>☑ 记住密码<br>登录<br>自服务登录 |

## 第2步: 电脑或路由器设置上网方法:

1、电脑:用网线接到网络面板端口,然后连接电脑网口,然后打开 浏览器输入网址 <u>http://10.6.6.6</u>即可打开上网登录页面:

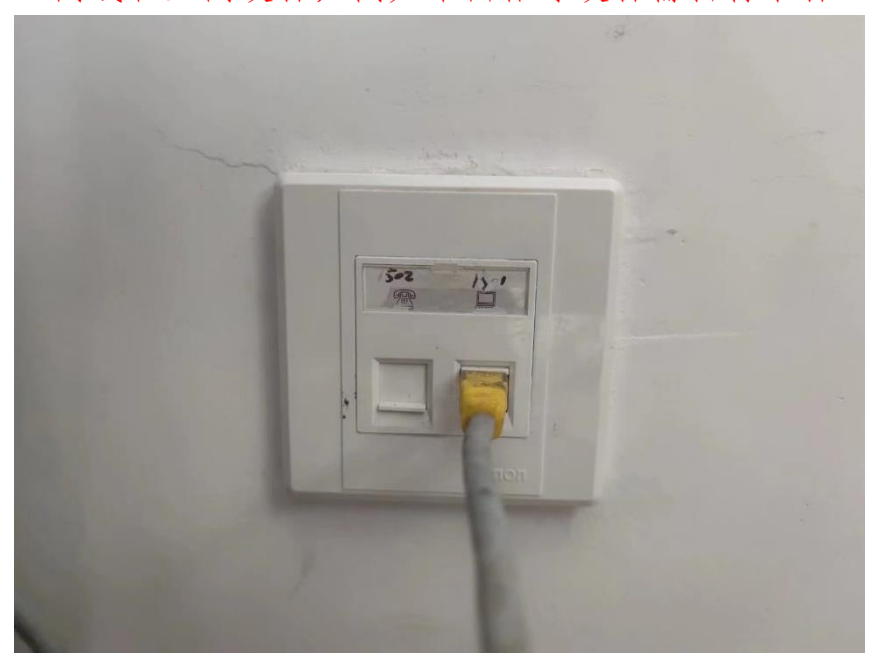

(网线和上网设备,例如路由器等设备需自行准备)

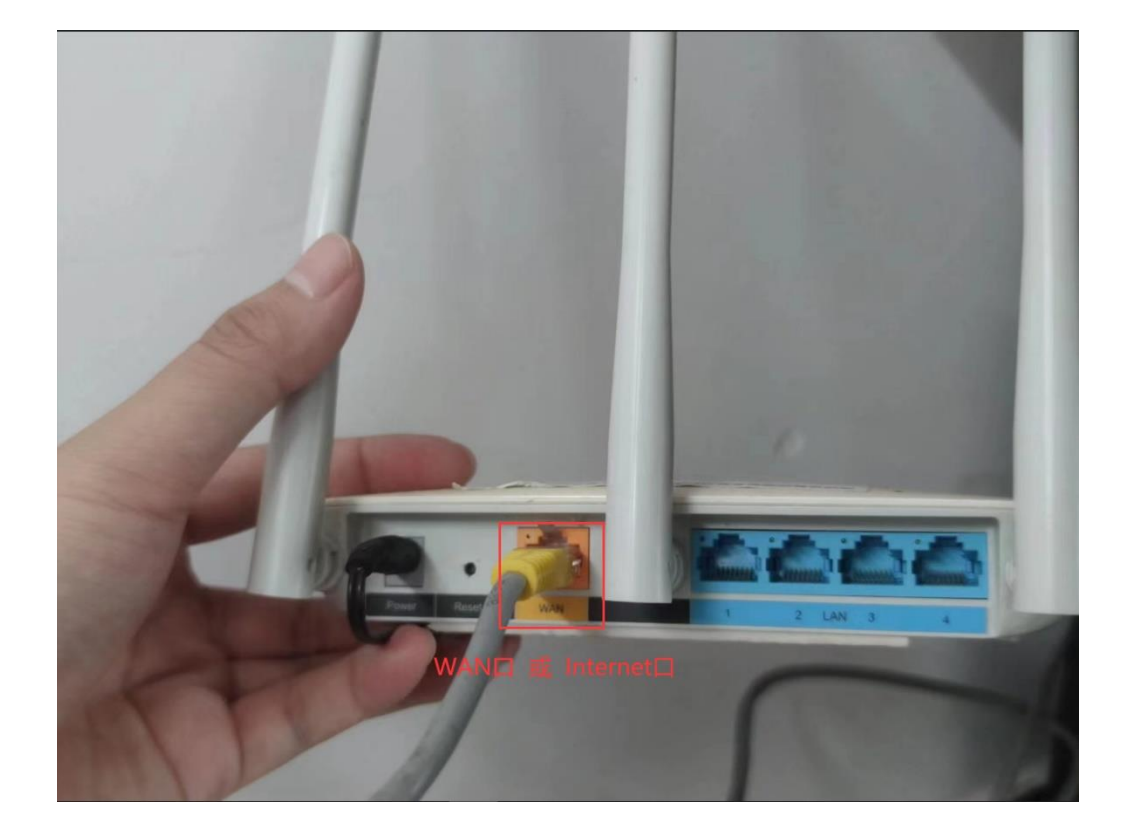

2、路由器:用网线接到网络端口,把网线接到路由器 WAN 口或 Internet 口:

然后使用电脑、手机连接路由器 WiFi 登录到路由器管理页面。(注:路由器背面会有管理页面的地址,在浏览器输入管理地址即可访问路由器管理页面。)

| FAST                                          | 深圳市友佳联科技有限公司                                |
|-----------------------------------------------|---------------------------------------------|
| 11N无线宽带路由器<br>型号: FW300R<br>电源规格: 9V == 0.6A  | S/N: 12812412762 Ver:4.0                    |
| 路由器IP: 192.168.1.1<br>用户名: admin<br>密码: admin | 路由器行面的信息<br>C888FBBF95A                     |
| ()<br>请勿擅自拆机,否则不予保修<br>请用配套电源,以免损坏产品          | PIN: 251372 Bai do 经到金<br>Jingyan baidu.com |

配置路由器上网方式时需要选择自动获取 IP 或者 DHCP:

|             | - 网 我的 Wi-Fi 终端管理 更多功能           |
|-------------|----------------------------------|
|             |                                  |
|             | ❷ 已成功连接到互联网 重新连接                 |
| 上网方式        | 自动获取 IP(DHCP)                    |
| 最大发送单元(MTU) | 宽带帐号上网 (PPPoE)<br>自动成取 IP (DHCP) |
| MAC 克隆      | 手动输入 IP (静态IP)                   |
| 静态DNS       |                                  |
|             |                                  |
|             | 保存                               |
|             |                                  |
|             |                                  |